## User Manual for Mobile Registration Form for DS-2

1. Visit the site dvat.gov.in and click on **Goods Movement (DS2)** under Login.

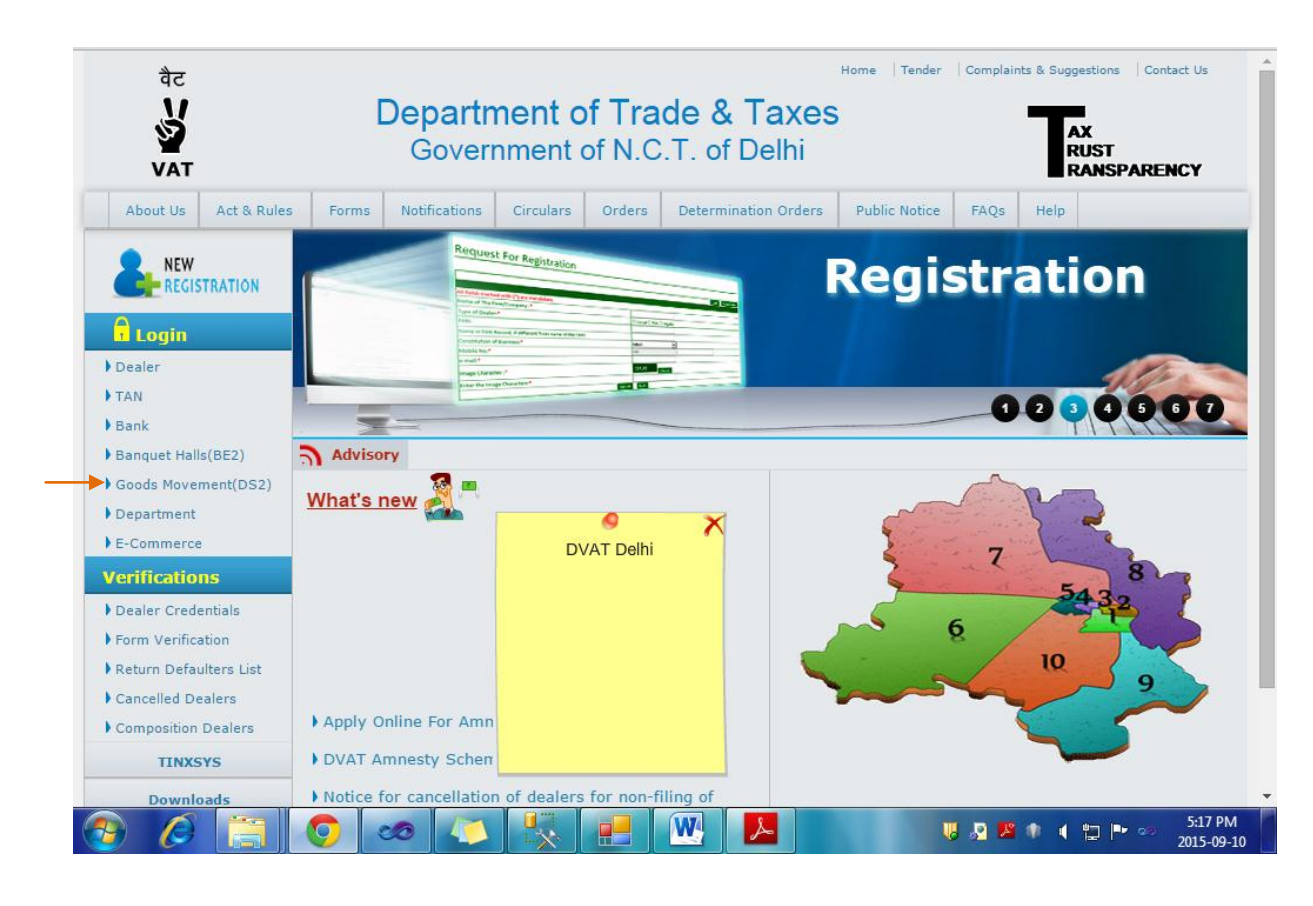

2. Enter User ID in the Login Field. Click on Next.

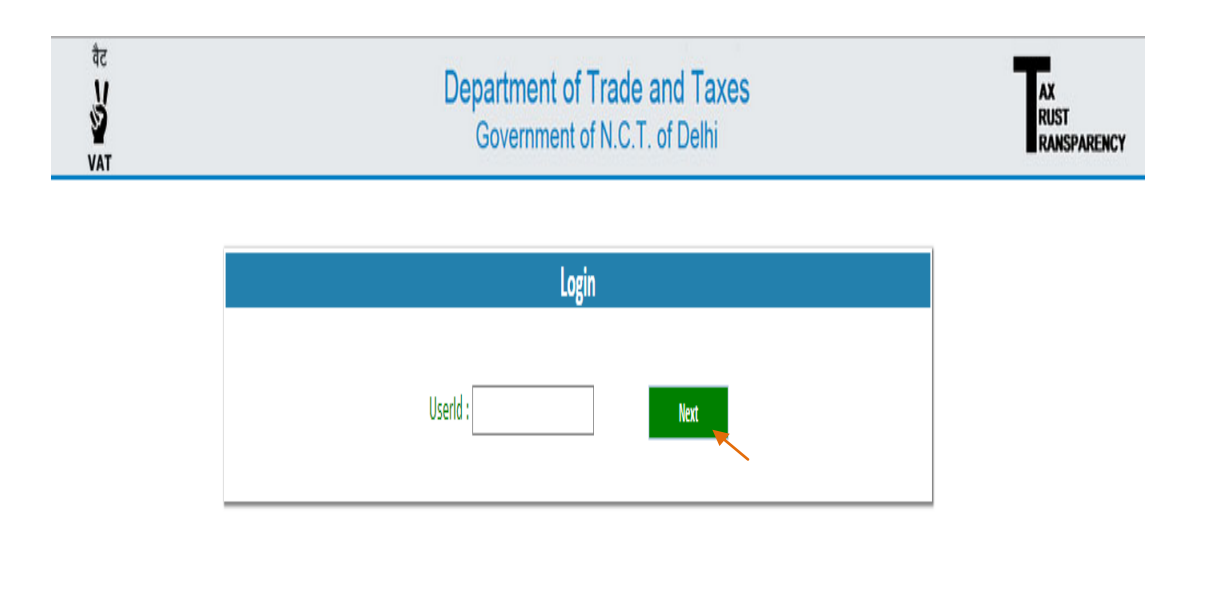

3. Enter Password and Image Characters. If Image Characters are not readable, click on the Reset Button and enter the new Image Characters. Click on **Sign in Button.** 

| वेट<br>प्र | Department of Trade and Taxes<br>Government of N.C.T. of Delhi | AX<br>RUST<br>RANSPARENCY |
|------------|----------------------------------------------------------------|---------------------------|
|            | Login                                                          |                           |
|            | Userid : 0799999999                                            |                           |
|            | 9G99G Reset                                                    |                           |
|            | Sign In                                                        |                           |
|            | N N                                                            |                           |

4. A Home Page of Instructions for DS-2 would appear. Read all the instructions carefully before filing the DS-2 Form and then click on "**Mobile Registration Form for DS2**."

| Instructions For DS-2                                                                                                    |                                                                                                    |
|----------------------------------------------------------------------------------------------------|----------------------------------------------------------------------------------------------------|
| The online Form Delhi Sugam-2 (DS2) shall be filled <b>for <u>each vehi</u>e</b>                                             | de before entering in Delhi and by each registered dealer, whose goods are carried in that vehicle.                               |
| The DS-2 form has been simplified and made more user friendly w                                                              | wherein the dealer is required to fill only 16 columns (out of which 4 are in drop down menu).                                    |
| Only one DS-2 form is required to be filed by a buyer for multiple                                                           | invoices, multiple commodities and multiple seller for goods being transported in one vehicle.                                    |
| The DS-2 details can be alternatively filed, in a summary manner,                                                            | , through SMS on number 7738299899. The format of SMS for summary submission shall be as under:                                   |
| i) DVAT space DS2 space total amount of invoice/invoices sp                                                                  | pace Vehicle number space Likely date of entry in Delhi (dd/mm/yyyy)                                                              |
| ii) In case vehicle no. is not available:- DVAT space DS2A spa                                                               | ce total amount of invoice/invoices space Likely date of entry in Delhi (dd/mm/yyyy)                                              |
| All other requisite details in form DS-2 shall be submitted online                                                           | within 48 hours of entry of goods in Delhi.                                                                                       |
| If vehicle number is not available at the time of filing DS-2 online                                                         | :/SMS, the vehicle number can be provided by sending SMS on Number 7738299899, before entry in Delhi, in the following form       |
| DVAT space DS2B space DS2 Ref.No.1,2,3,4,5,6,7,8,9,10 space                                                                  | : Vehicle No.                                                                                                    |
| In case of change of vehicle half way, due to break down or any o<br>Delhi, in the following format:                         | ther reasons, the changed vehicle/Palti vehicle No. can be updated by sending SMS on number 7738299899, before entry in           |
| DVAT space DS2C space Old Vehicle No. space Palti Vehicle N                                                                  | io. space Likely date of entry in Delhi (dd/mm/yyyy)                                                                              |
| In case the goods are being imported through own vehicle of supp<br>2 receipt or SMS of DS-2 reference/unique I.D. with him. | plier/buyer then only vehicle number can be provided in form DS-2. The driver of the vehicle is required to carry a printout of D |
|                                                                                                    | Online DS: Frax Form                                                                                                    |
|                                                                                                    | Online DS2 Form Based On SMS Sent                                                                                                 |
|                                                                                                    | DR2H History<br>DS2 SMS History                                                                                                   |
|                                                                                                    | Remaining Time : 01:59:49                                                                                                    |

5. After clicking, a Mobile Registration Form for DS2 will appear. User needs to enter his 10 digit mobile no under the "**Mobile No**." Field and click on Save button.

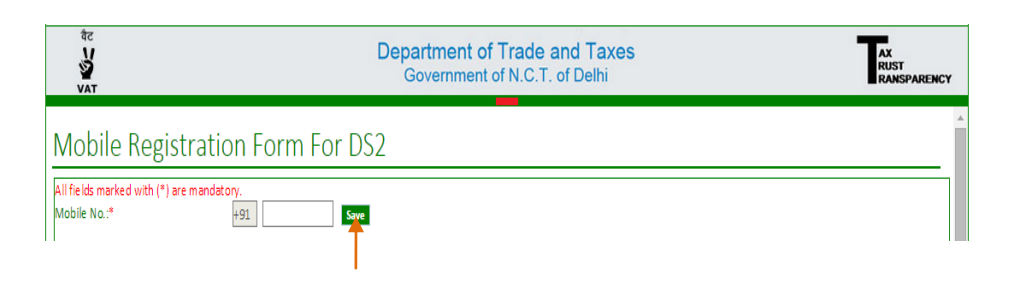

6. After Clicking on Save button, A new grid would appear named as "Registered Mobile Numbers". The mobile No. which was entered by the user will be seen under this field along with the Registration Date of that mobile number. User can also click on Delete option if he wishes to delete his mobile number. Under this case "Deleted Mobile Numbers" grid would appear and the deleted mobile numbers details would be shown.

| वैट<br>V<br>VAT                   |                                | Department of Trade<br>Government of N.C. | AX<br>RUST<br>RANSPARENC |  |
|-----------------------------------|--------------------------------|-------------------------------------------|--------------------------|--|
| Mobile I                          | Registration I                 | Form For DS2                              |                          |  |
| All fields marked<br>Mobile No.:* | with (*) are mandatory.<br>+91 | Save                                      |                          |  |
| Registered Mobi                   | le Numbers                     |                                           |                          |  |
|                                   | S. No.                         | Mobile Number                             | Registration Date        |  |
| <u>Delete</u>                     | 1                              | 9876543210                                | 02-09-2015               |  |
| <u>Delete</u>                     | 2                              | 7042194363                                | 02-09-2015               |  |
| Deleted Mobile                    | Numbers                        |                                           |                          |  |
| S. No.                            | Mobile Number                  | Registration Date                         | Deletion Date            |  |
|                                   |                                |                                           |                          |  |